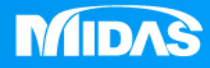

# MIDAS MESHFREE

# 頻率響應\_立柱動剛度分析

Simple, but Everything.

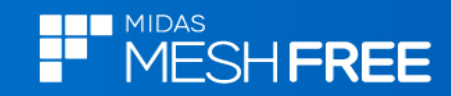

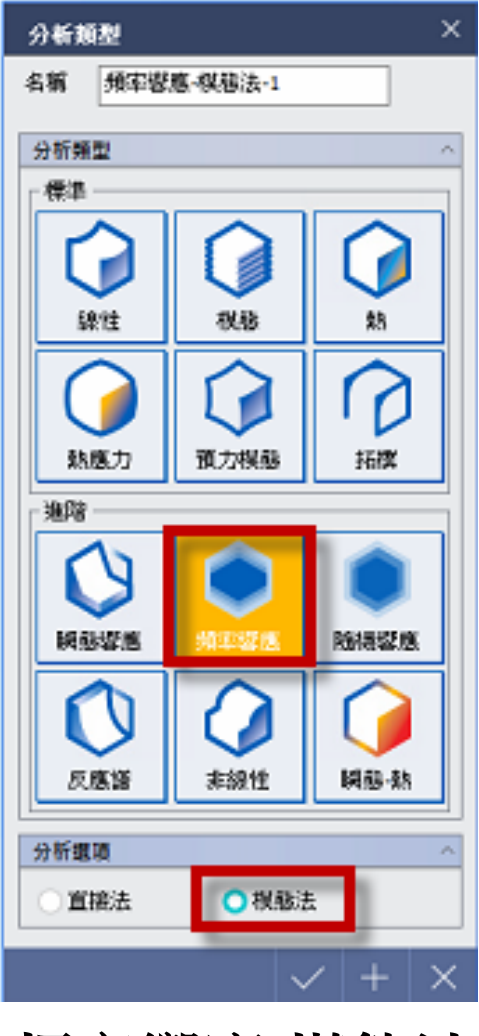

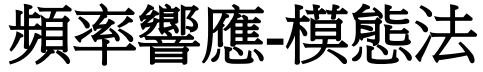

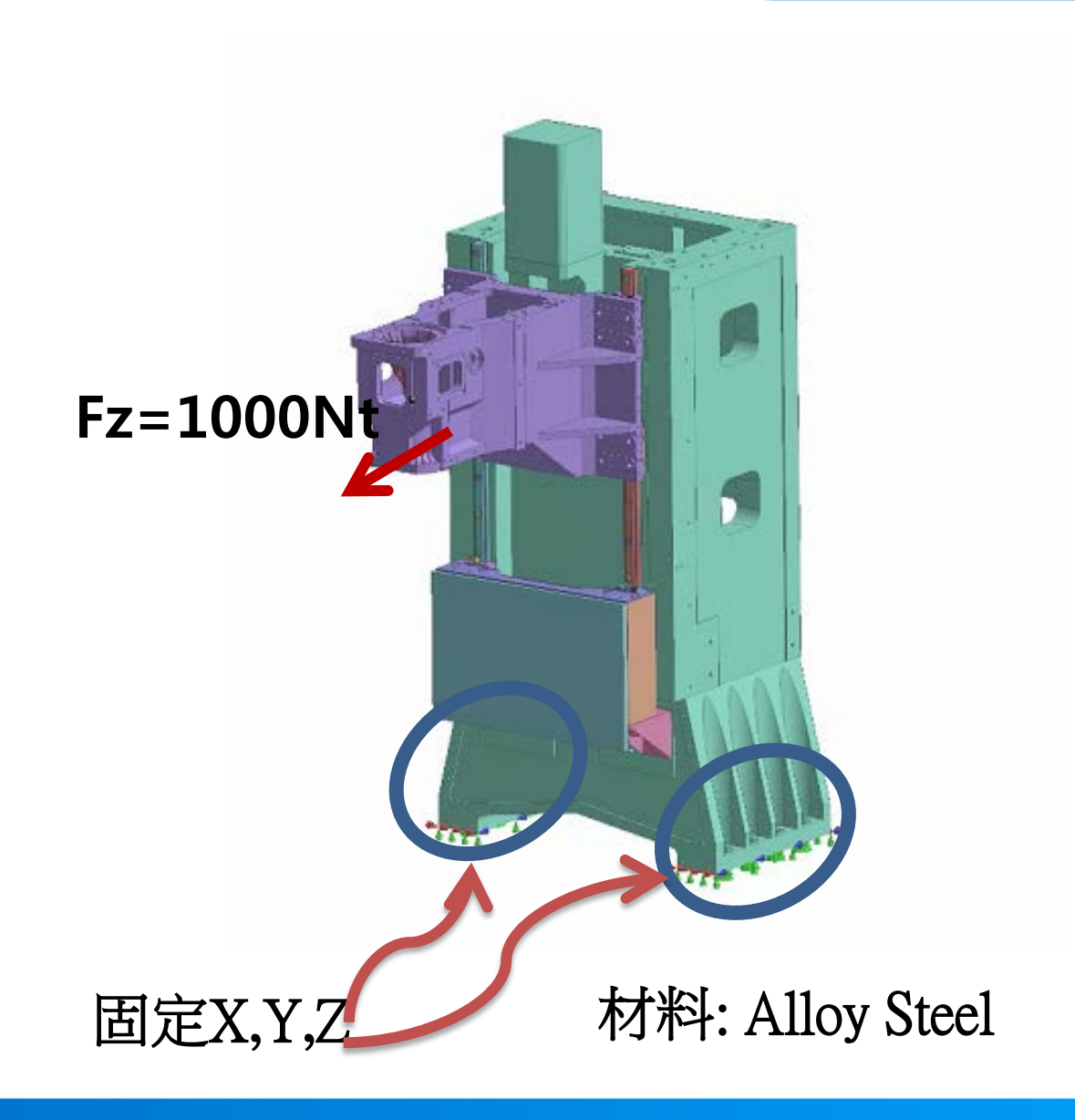

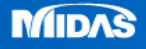

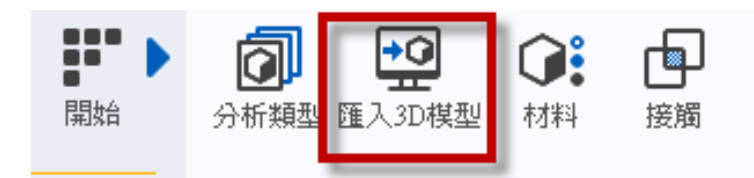

## Step1. 匯入3D 模型

#### MeshFree支援各類CAD 格式

Parasolid (9 - 29) Files (\*.x\_t;\*.xmt\_txt;\*.x\_b;\*.xmt\_bin) ACIS (R1 - 2017 1.0) Files (\*.sat;\*.sab;\*.asat;\*.asab) STEP (AP203, AP214, AP242) Files (\*.stp;\*.step) IGES (Up to 5.3) Files (\*.igs;\*.iges) Pro-E (16 - Creo 3.0) Files (\*.prt;\*.prt.\*;\*.asm;\*.asm.\*) CATIA V4 (CATIA 4.1.9 - 4.2.4) Files (\*.model;\*.exp;\*.session) CATIA V4 (CATIA 4.1.9 - 4.2.4) Files (\*.model;\*.exp;\*.session) CATIA V5 (V5R8 - V5-6R2016) Files (\*.CATPart;\*.CATProduct) Solid Works (98 - 2017) Files (\*.sldprt;\*.sldasm) Unigraphics (11 - NX11) Files (\*.prt) Inventor Part (V6 - V2017) Files (\*.ipt) Inventor Assembly (V11 - V2017) Files (\*.iam) Solid Edge (V18 - ST9) Files (\*.par;\*.asm;\*.psm)

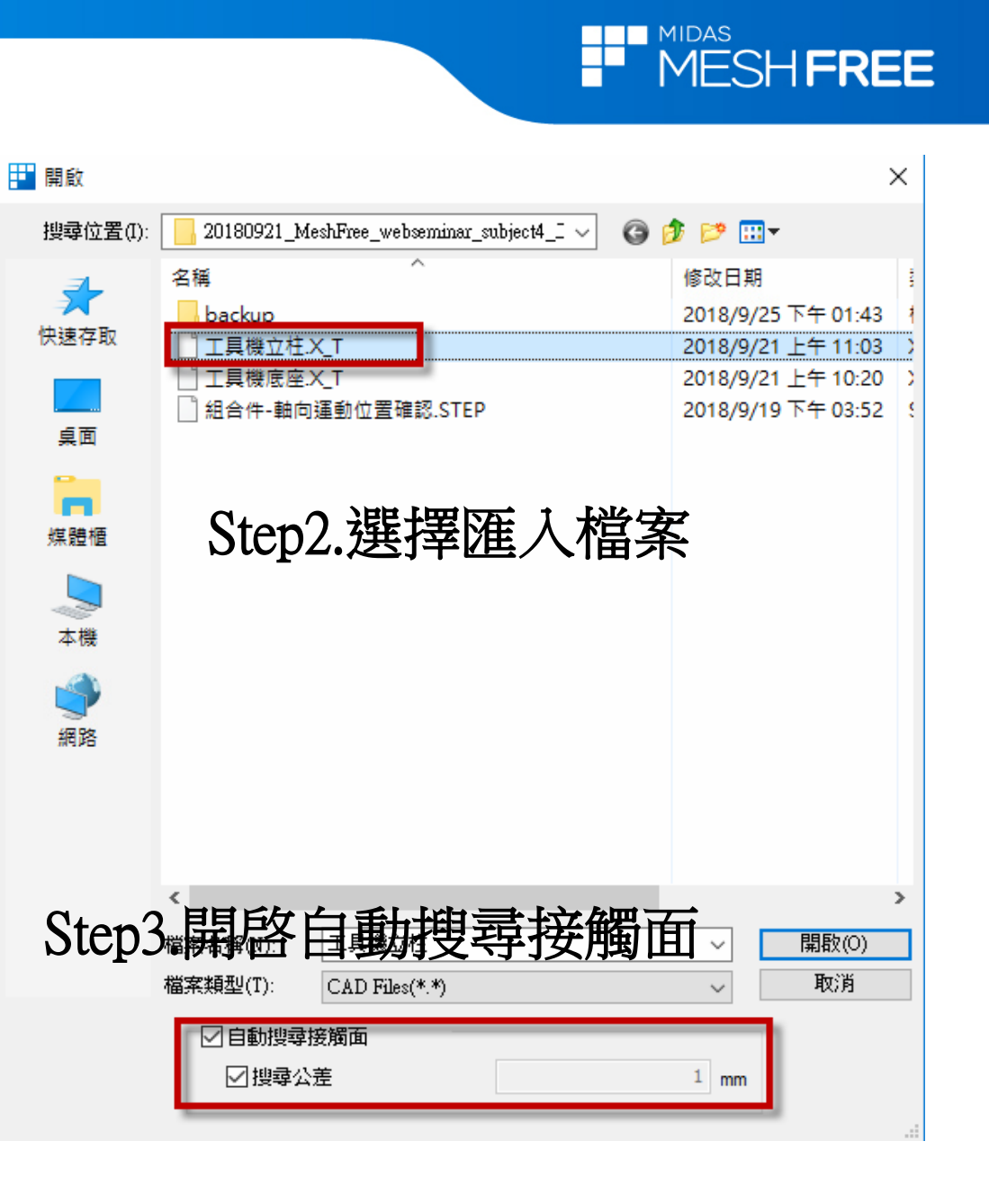

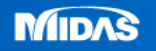

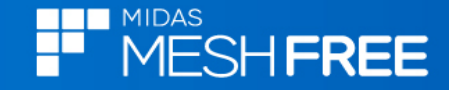

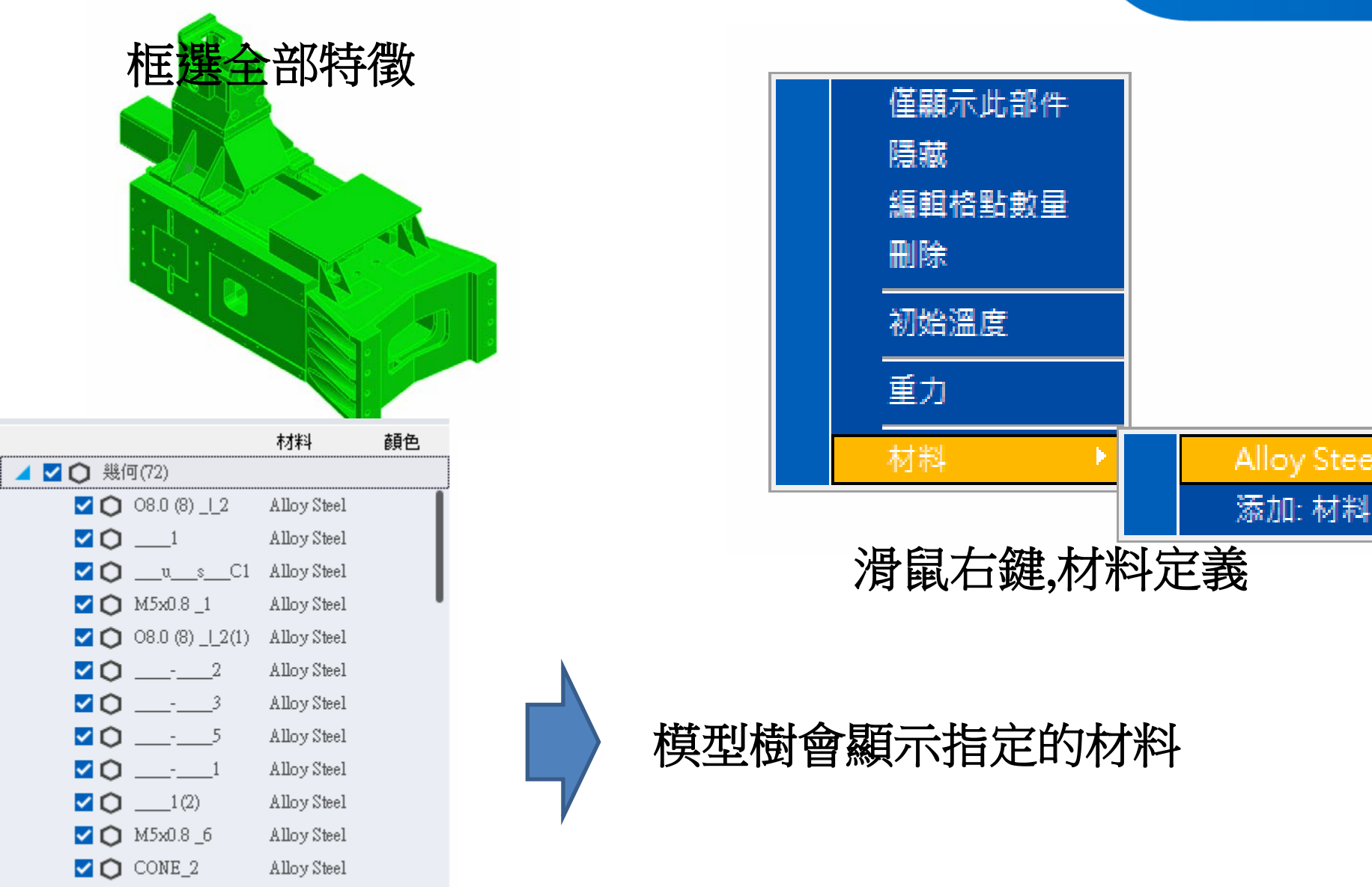

MIDAS

✓ ○ \_\_\_1(3)

Alloy Steel

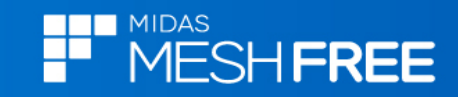

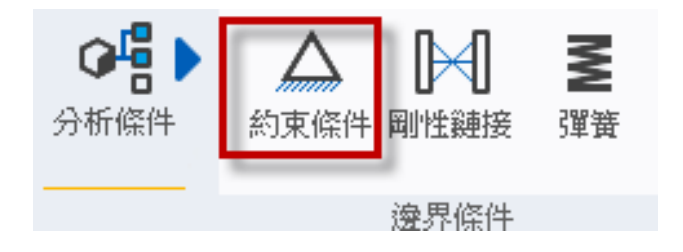

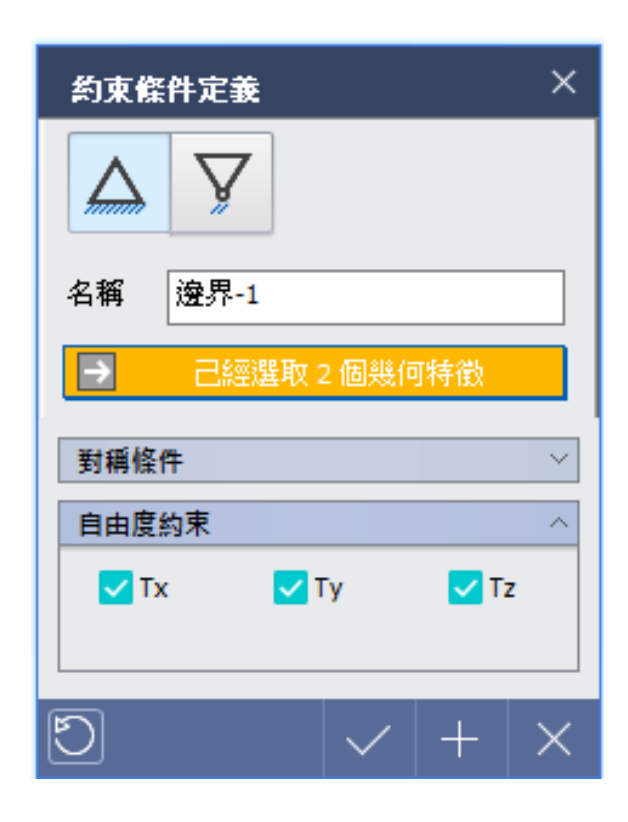

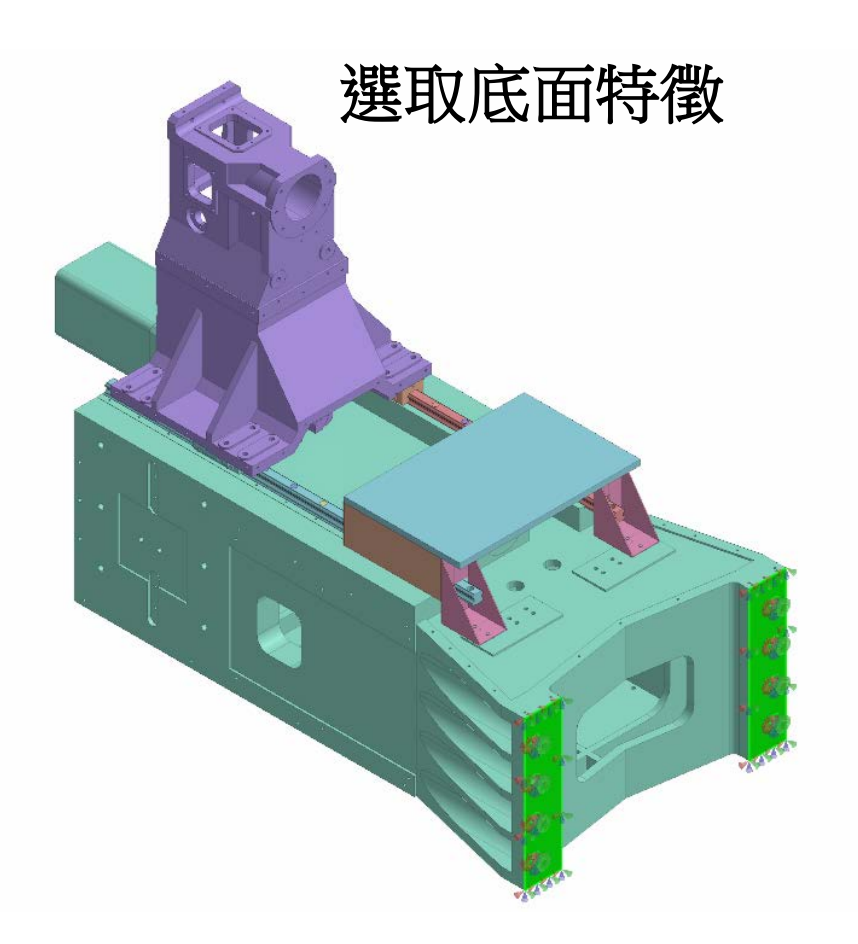

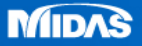

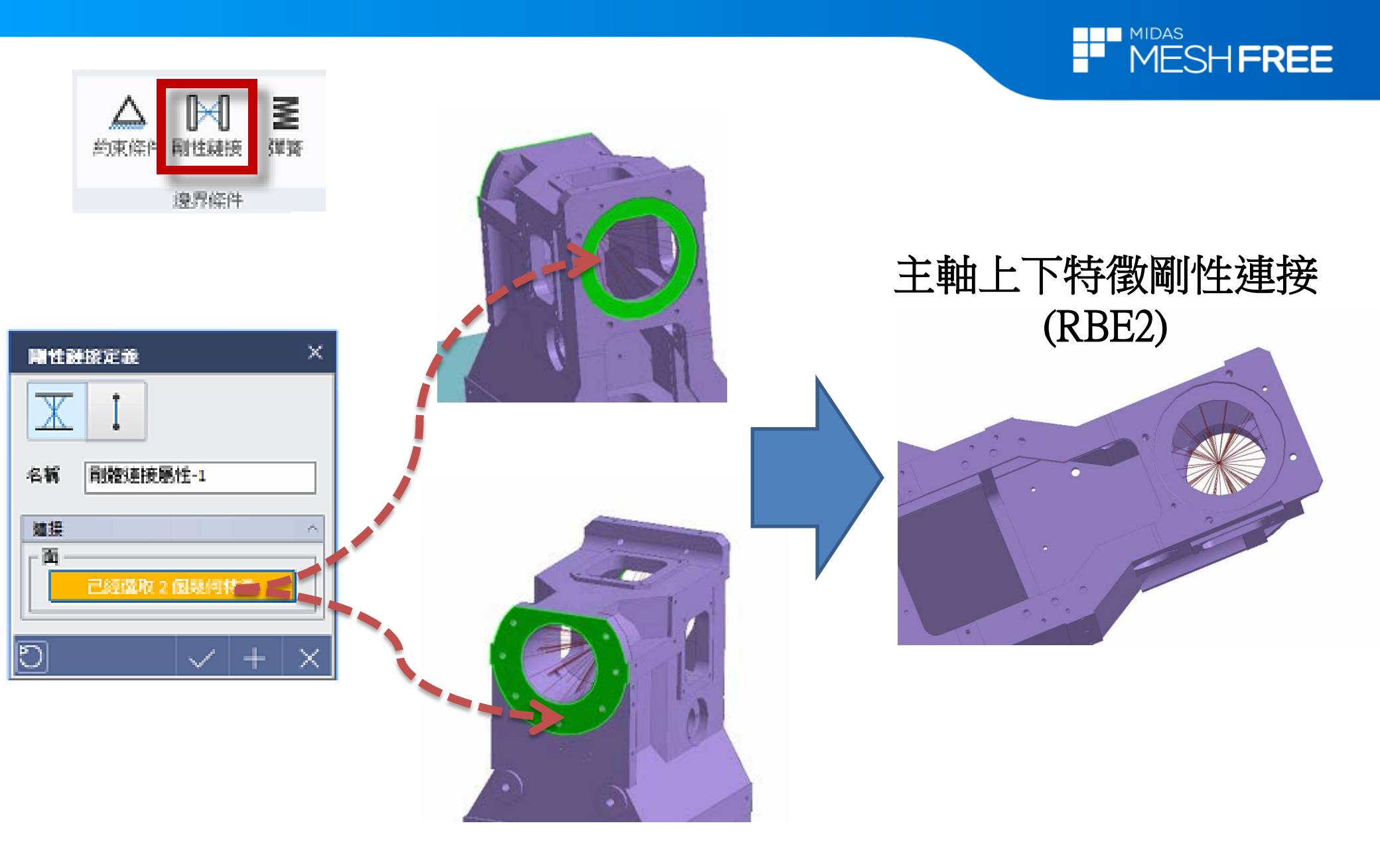

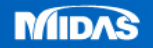

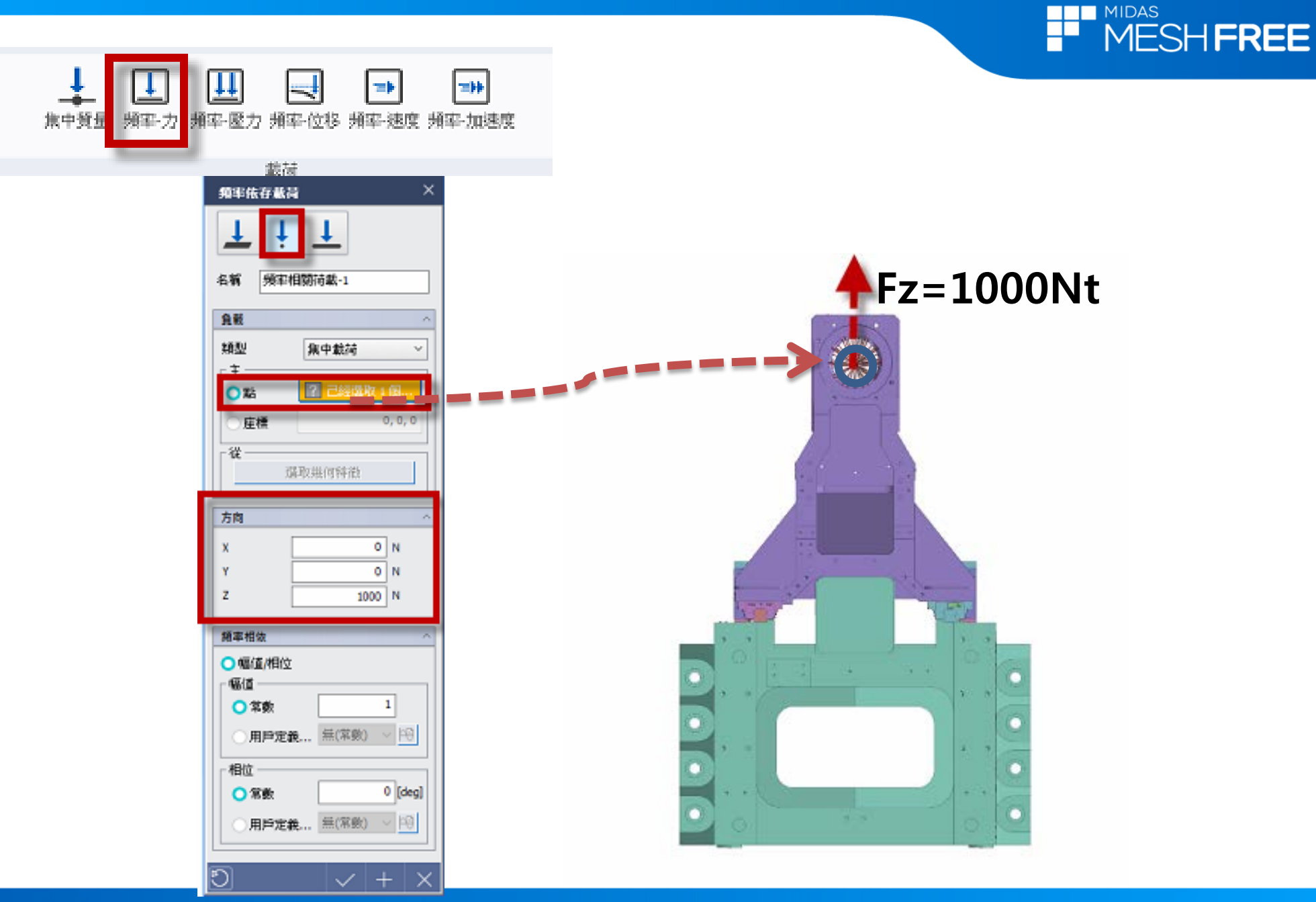

MIDAS

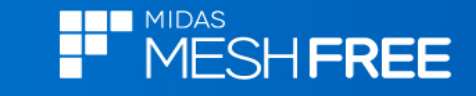

### 頻率響應計算範圍 0~2000Hz

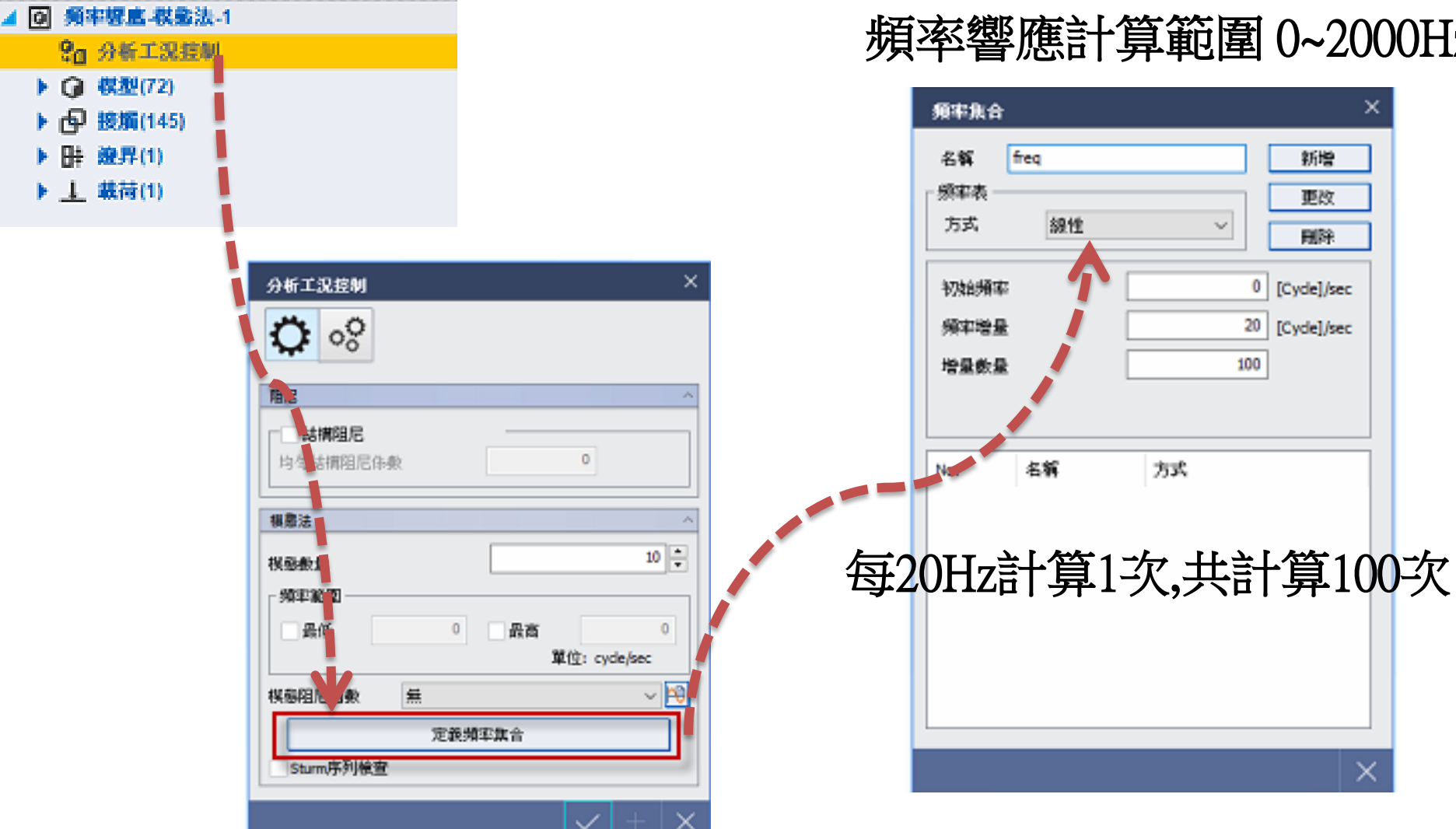

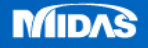

分析

◎ 分析工況

— #

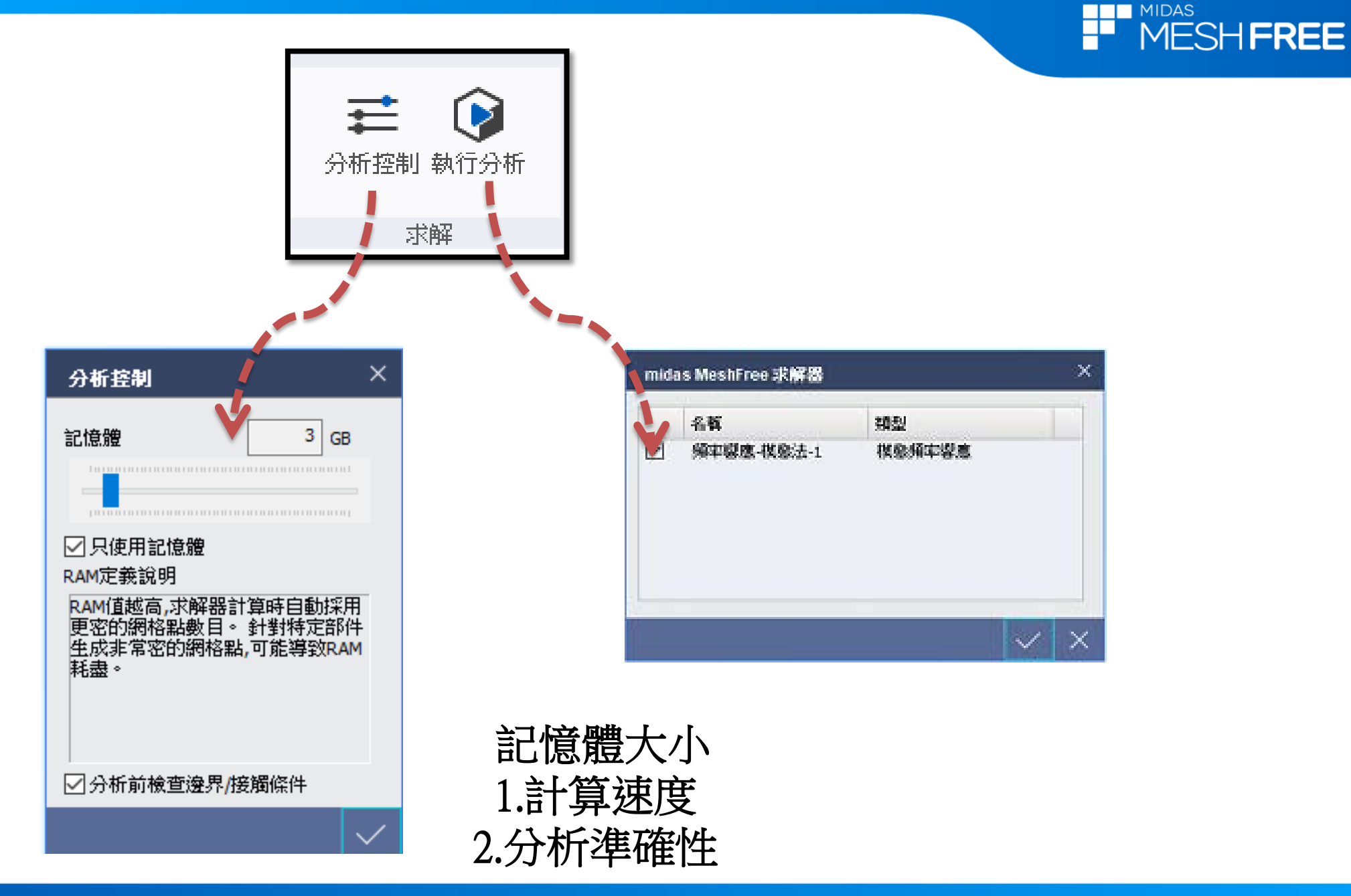

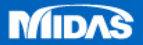

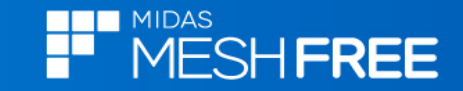

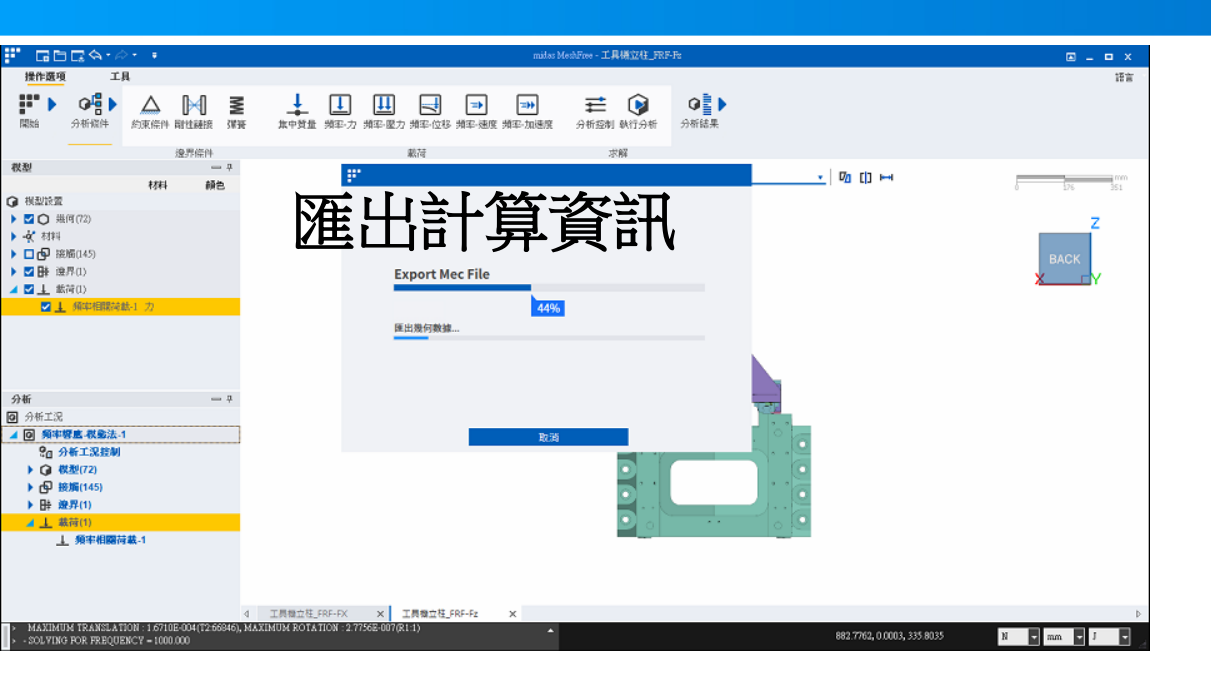

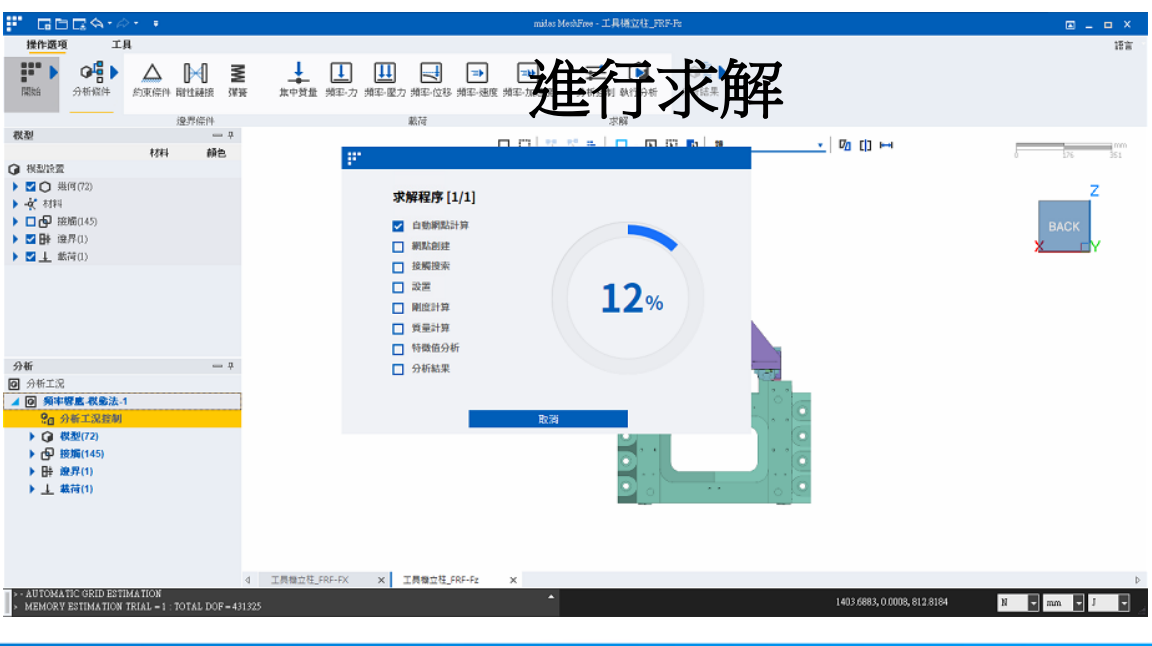

www.MeshFree.co.kr

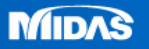

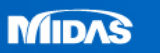

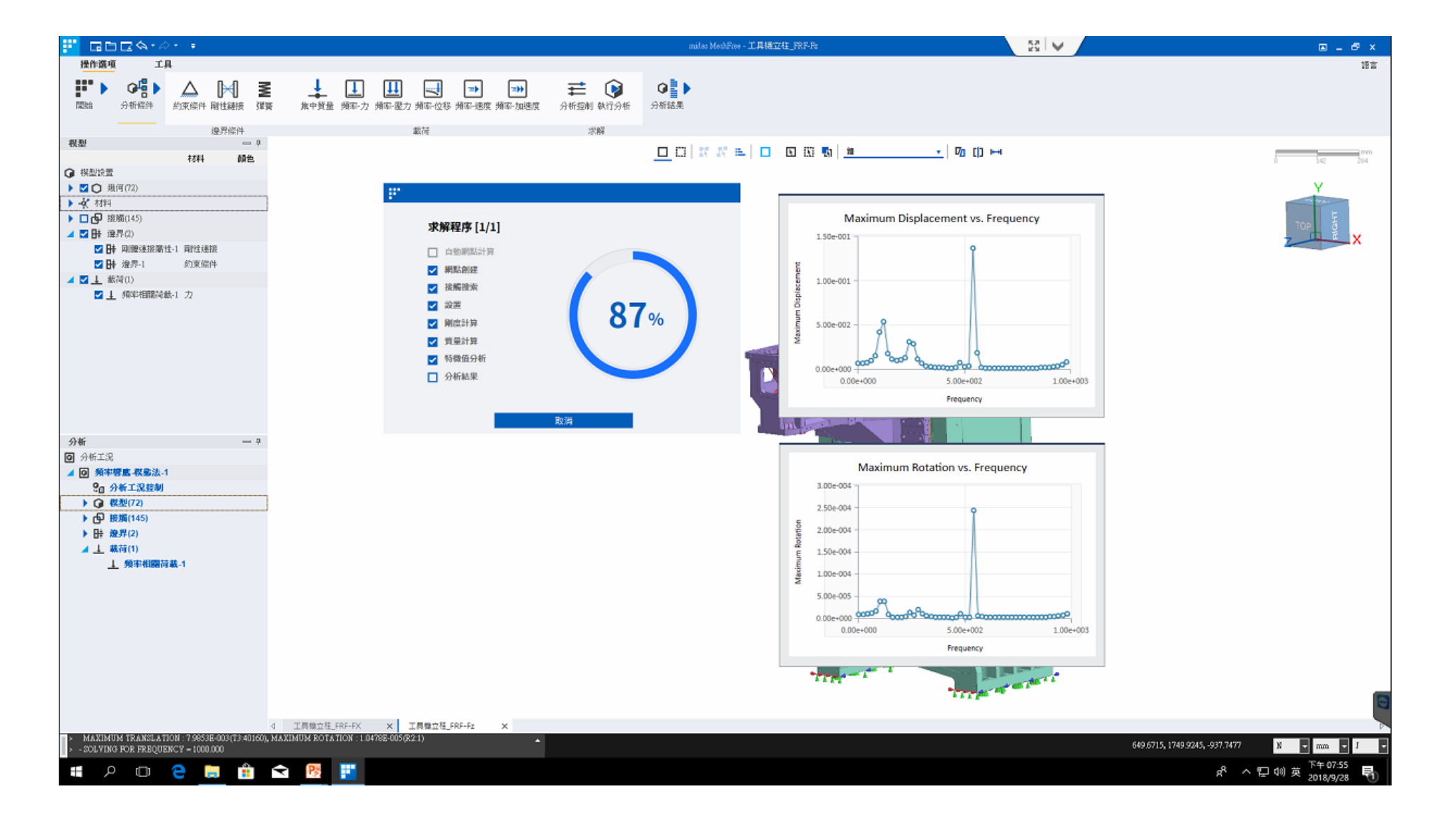

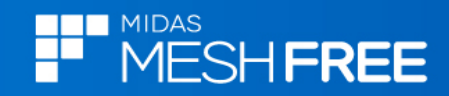

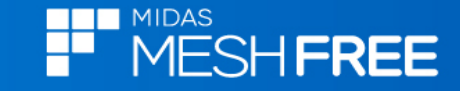

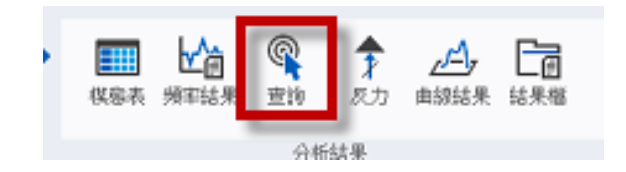

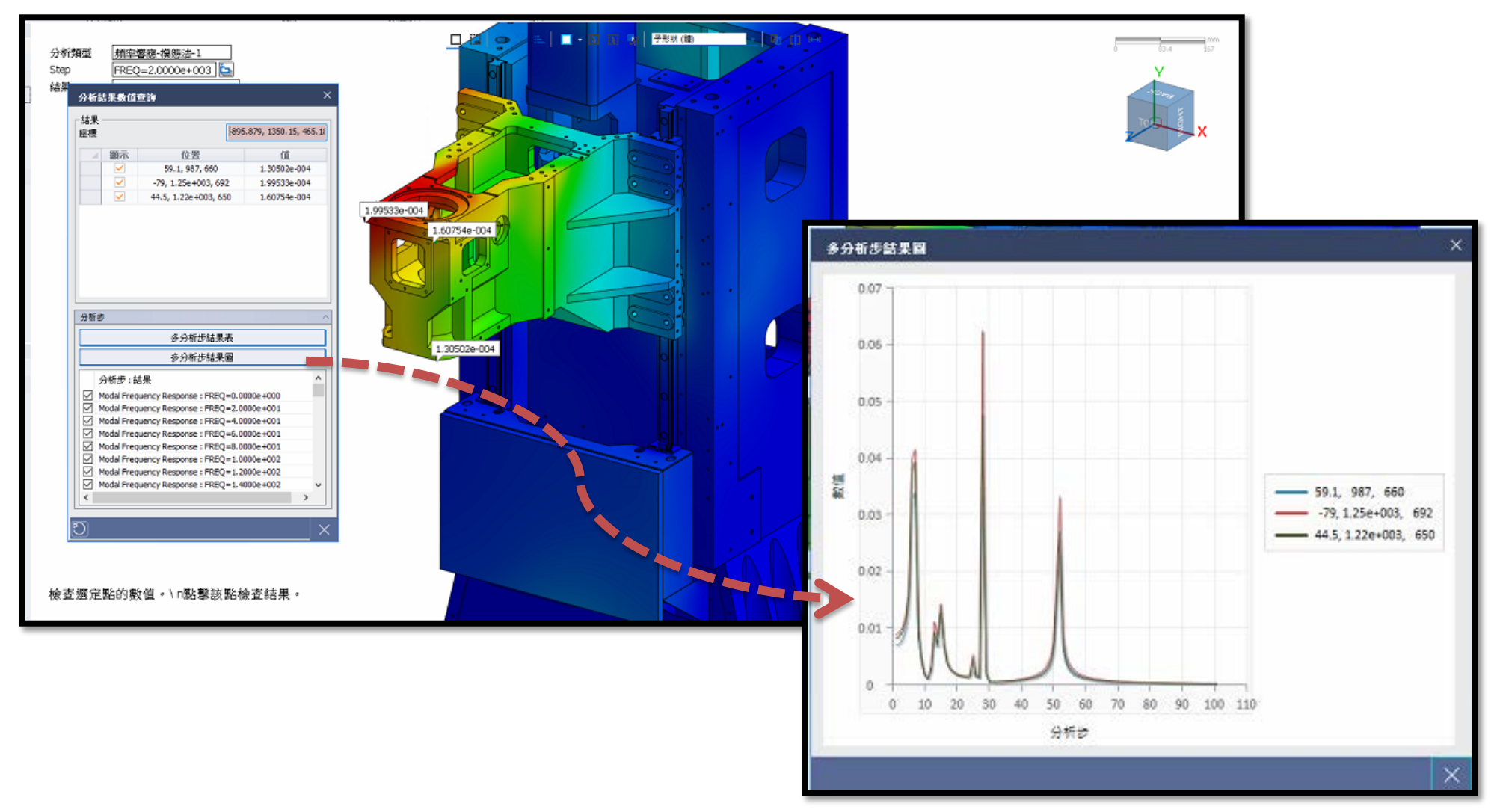

MIDAS